## 1. Update the local packages

sudo apt-get update

#### 2. Install git

sudo apt-get install git

### 3. Install Go

Select linux and the download will begin.

firefox https://golang.org/dl

## 4. Copy Go into the proper directory

- 1. Find out the name of the downloaded file
- 2. Use that filename to uncompress it

gofile="DELETE\_THIS\_AND\_TYPE\_THE\_NAME\_OF\_THE\_DOWNLOADED\_FILE\_HERE
(without its extension)"

tar -C /usr/local -xzf ~/Downloads/\$gofile.tar.gz

3. Add go/bin directory to \$PATH to be able to run the fundamental Go commands.

echo 'export PATH=\$PATH:/usr/local/go/bin' >> ~/.profile

4. Add "\$HOME/go/bin" directory to \$PATH

echo 'export PATH=\$PATH:\$HOME/go/bin' >> ~/.profile

Install Go Tools:

- These are very handy tools to ease the development (like goimports)
- go get cannot be usable without installing a code versioning program like Git which we already have got it above.
- This will create ~/go directory and will download go tools into there.
  - This directory is also a place where you should put your code into. (If you're not going to use Go Modules)

go get -v -u golang.org/x/tools/...

#### Install VSCode

- 1. Open "Ubuntu Software" application
- 2. Search for VSCode then click "Install"
- 3. Install Vim-Go

# OPTIONAL STEP:

1. Create a hello.go inside \$G0PATH/src

```
cat <<EOF > $GOPATH/src/hello.go
package main
import "fmt"
func main() {
   fmt.Println("hello gopher!")
}
EOF
```

2. Go to Go source directory and run our sample program

```
cd $GOPATH/src
go run hello.go
It should print: hello gopher!
```

For more tutorials: https://blog.learngoprogramming.com

Copyright © 2018 Inanc Gumus

Learn Go Programming Course

Click here to read the license.